Can I change my portal order when submitted?

e e

0

### C https://portaltest.ostomynsw.au Member Summary # 987654X

This is your summary. To see more details or to request an update including Health Care Card, click the Profile button.

- Find the latest order in the list under the "Submitted Carts" banner
- Click on "Show" beside the order to open it. A "Recall Cart" button will show if the cart can be recalled and changed. Click the "Recall Cart" button to revert the order to the unsubmitted cart stage.

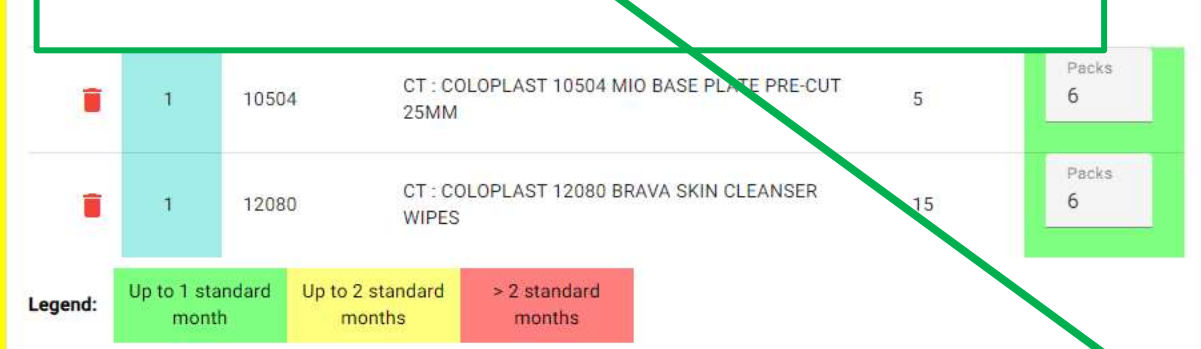

| Action | Entitlement Month | Order Type      | Order Date       | Dispatch Date    | Iten |
|--------|-------------------|-----------------|------------------|------------------|------|
| Q Show | October 2023      | Regular Order   | Sun, 01 Oct 2023 |                  | 2    |
| Q Show | September 2023    | Regular Order   | Thu, 14 Sep 2023 |                  | 2    |
| Q Show | September 2023    | Regular Order   | Wed, 13 Sep 2023 | Thu, 14 Sep 2023 | 4    |
| Q Show | June 2023         | Regular Order   | Thu, 22 Jun 2023 | Tue, 27 Jun 2023 | 3    |
| Q Show | May 2023          | Regular Order   | Wed, 10 May 2023 | Fri, 12 May 2023 | 2    |
| Q Show | March 2023        | Regular Order   | Tue, 07 Mar 2023 | Wed, 08 Mar 2023 | 4    |
| Q Show | November 2022     | Regular Order   | Tue, 22 Nov 2022 | Thu, 24 Nov 2022 | 2    |
| Q Show | July 2022         | Regular Order   | Tue, 12 Jul 2022 | Mon, 18 Jul 2022 | 2    |
| Q Show | May 2022          | Regular Order   | Wed, 18 May 2022 | Fri, 20 May 2022 | 2    |
| Q Show | October 2021      | Two Month Issue | Thu, 28 Oct 2021 | Mon, 01 Nov 2021 | 1    |

## **Submitted Carts**

The following carts have been submitted into the system. You will receive an email shortly once it has been checked and processed.

| Action | Entitlement Month | Submitted Date   | Payment Date     | Processed Date | Items | ayment                 |
|--------|-------------------|------------------|------------------|----------------|-------|------------------------|
| Q Show | Feb 2024          | Wed, 21 Feb 2024 | Wed, 21 Feb 2024 |                | 1     | \$0.00                 |
| Q Show | Feb 2024          | Wed, 21 Feb 2024 | Wed, 21 Feb 2024 |                | 4     | \$ <mark>1</mark> 0.00 |
| Q Show | Feb 2024          | Tue, 20 Feb 2024 | Tue, 20 Feb 2024 |                | 4     | \$0.00                 |

💄 Profile

ckout

s 4

## Member Portal - ONL Test × +

#### 🗧 🖸 https://portaltest.ostomynsw.au

The portal allows you to order your monthly supplies. A list of the last 10 orders are available for review and allows you to add previously ordered products to your new supplies cart. You are able to request a change to your information.

rofile

Provious Orders

A "Recall Cart" button will show if the cart can be recalled and changed. Click the "Recall Cart" button to revert the order to the unsubmitted cart stage.

| dd products here to build up your next order. If you know the product code enter the "Item#" at the bottom of the lis<br>elow. Alternatively, select from your Previous Orders.<br>otal Benefits: \$167.28 |                     |             |                   |                     |                        |           | 불 Add         |
|----------------------------------------------------------------------------------------------------|---------------------|-------------|-------------------|---------------------|------------------------|-----------|---------------|
| Action                                                                                                    | Stoma               | Item#       | Product           |                     |                        | Pack Size | Packs         |
|                                                                                                    | 1                   | 10504       | CT : COL<br>25MM  | OPLAST 10504 M      | NIO BASE PLATE PRE-CUT | 5         | Packs<br>6    |
|                                                                                                    | 1                   | 12080       | CT : COL<br>WIPES | OPLAST 12080 B      | RAVA SKIN CLEANSER     | 15        | Packs<br>6    |
| gend:                                                                                                    | Up to 1 sta<br>mont | ndard Up to | 2 standard nonths | > 2 standard months |                        |           | $\overline{}$ |

| ction  | Entitlement Month | Order Type      | Order Date       | Dispatch Date    | Items |
|--------|-------------------|-----------------|------------------|------------------|-------|
|        |                   | CO DE MARIO     |                  |                  |       |
| Q Show | October 2023      | Regular Order   | Sun, 01 Oct 2023 |                  | 2     |
| Q Show | September 2023    | Regular Order   | Thu, 14 Sep 2023 |                  | 2     |
| Q Show | September 2023    | Regular Order   | Wed, 13 Sep 2023 | Thu, 14 Sep 2023 | 4     |
| Q Show | June 2023         | Regular Order   | Thu, 22 Jun 2023 | Tue, 27 Jun 2023 | 3     |
| Q Show | May 2023          | Regular Order   | Wed, 10 May 2023 | Fri, 12 May 2023 | 2     |
| Q Show | March 2023        | Regular Order   | Tue, 07 Mar 2023 | Wed, 08 Mar 2023 | 4     |
| Q Show | November 2022     | Regular Order   | Tue, 22 Nov 2022 | Thu, 24 Nov 2022 | 2     |
| Q Show | July 2022         | Regular Order   | Tue, 12 Jul 2022 | Mon, 18 Jul 2022 | 2     |
| Q Show | May 2022          | Regular Order   | Wed, 18 May 2022 | Fri, 20 May 2022 | 2     |
| Q Show | October 2021      | Two Month Issue | Thu 28 Oct 2021  | Mon. 01 Nov 2021 | 1     |

# Submitted Wed, 21 Feb 2024, payment Wed, 21 Feb 2024

Click "Recall Cart" to return this cart to be edited. Click "Submitted Carts" to return to the submitted cart list.

|   | Stoma    | Item#      | Category | Product                               | Pack Size | Packs |
|---|----------|------------|----------|---------------------------------------|-----------|-------|
|   | 1        | 71000-0010 | CLE      | DA : DANSAC 71000-0010 TRAVEL TISSUES | 10        | 5     |
| 4 | ) Recall | Cart       |          |                                       |           |       |

Submitted Carts

~

AN

57

ſП

× + Member Portal - ONL Test O https://portaltest.ostomynsw.au C Ö.

The portal allows you to order your monthly supplies. A list of the last 10 orders are available for review and allows you to add previously ordered products to your new supplies cart. You are able to request a change to your information.

A "Recall Cart" message will appear.

Legen

Choose "Yes" or "No" button to delete submitted order.

Make the changes you require to your

|             | rofile | Previous Orders<br>This is a list of your last 10 orders. Click "Show" to see the order details. Click "Products" to |                   |               |                  |  |  |  |
|-------------|--------|----------------------------------------------------------------------------------------------------|-------------------|---------------|------------------|--|--|--|
|             | .7     | Action                                                                                                    | Entitlement Month | Order Type    | Order Date       |  |  |  |
| e the       |        | Q Show                                                                                                    | October 2023      | Regular Order | Sun, 01 Oct 2023 |  |  |  |
|             |        | Q Show                                                                                                    | September 2023    | Regular Order | Thu, 14 Sep 2023 |  |  |  |
| new cart.   |        | Q Show                                                                                                    | September 2023    | Regular Order | Wed, 13 Sep 2023 |  |  |  |
|             | ckout  | Q Show                                                                                                    | June 2023         | Regular Order | Thu, 22 Jun 2023 |  |  |  |
|             | CROUT  |                                                                                                    |                   | Regular Order | Wed, 10 May 2023 |  |  |  |
| Recall Cart |        |                                                                                                    |                   | Regular Order | Tue, 07 Mar 2023 |  |  |  |

| Alte | matively, se<br>its: \$167.28 | lect from your Pi<br>I | revious Orders.                                   | Recall Cart        |                      |                          |                   |             | Regular Order       | Tue, 07 Mar 2023                        | Wed, 08 Mar 20  | 023 4        | Į. |
|------|-------------------------------|------------------------|---------------------------------------------------|--------------------|----------------------|--------------------------|-------------------|-------------|---------------------|-----------------------------------------|-----------------|--------------|----|
| ion  | Stoma                         | ltem#                  | Product                                           | Are you sure you w | ish to Recall this ( | Cart? (Warning           | g: all items in y | our         | Regular Order       | Tue, 22 Nov 2022                        | Thu, 24 Nov 20  | 22 2         |    |
|      | 1                             | 10504                  | CT : COLOPLAST 10504 MIO BASE PLATE PRE-          |                    |                      |                          | inco ourty        |             | Regular Order       | Tue, 12 Jul 2022                        | Mon, 18 Jul 20  | 22 2         |    |
|      |                               |                        | 2000                                              |                    | ✓ Yes                | X NO                     |                   |             | Regular Order       | Wed, 18 May 2022                        | Fri, 20 May 202 | 2 2          |    |
| Ĩ    | 1                             | 12080                  | CT : COLOPLAST 12080 BRAVA SKIN CLEANSER<br>WIPES | 15                 | 6                    | Q Sh                     | ow Octobe         | er 2021     | Two Month Issue     | Thu, 28 Oct 2021                        | Mon, 01 Nov 20  | )21 1        |    |
| :    | Up to 1 sta<br>monti          | ndard Up to 2<br>n m   | 2 standard<br>onths months                        |                    |                      | Submitte<br>Click "Recal | ed Wed, 21 F      | eb 2024, pa | ayment Wed, 21 Fo   | eb 2024<br>s" to return to the submitte | d cart list.    | Jbmitted Car | ts |
|      |                               |                        |                                                   |                    |                      | Stoma                    | ltem#             | Category    | Product             |                                         | Pack Size       | Packs        |    |
|      |                               |                        |                                                   |                    |                      | 1                        | 71000-0010        | CLE         | DA : DANSAC 71000-0 | 010 TRAVEL TISSUES                      | 10              | 5            |    |
|      |                               |                        |                                                   |                    |                      | O Recall                 | Cart              |             |                     |                                         |                 |              |    |

AN \$

C)D

**Dispatch Date** 

Thu, 14 Sep 2023

Tue, 27 Jun 2023

Fri, 12 May 2023

≲≞

G

Items

2

2

4

3

2

× + G Member Portal - ONL Test n C Ô AN \$ CD ₹`≡ https://portaltest.ostomynsw.au The portal allows you to order your monthly supplies. A list of the last 10 orders are available for review and allows you to add previously ordered products to your new supplies cart. You are able to request a change to your information. **Previous Orders** rofile Products This is a list of your last 10 orders. Click "Show" to see the order details. Click "Products" to see your used products. **Entitlement Month** Order Date **Dispatch Date** Action Order Type Items Make the changes you require to your new cart using the blue "Add" button to select items. Sun, 01 Oct 2023 2 Q Show October 2023 Regular Order Q Show September 2023 Regular Order Thu, 14 Sep 2023 2 When completed, click "Checkout". Q Show September 2023 Regular Order Wed, 13 Sep 2023 Thu, 14 Sep 2023 4 LAKES ENTRANCE VIC 3909 Regular Order Tue, 27 Jun 2023 3 Q Show June 2023 Thu, 22 Jun 2023 Cart 📜 Checkout Add products here to build up your next order. If you know the product code enter the "Item#" at the bottom of the list Q Show May 2023 Regular Order Wed, 10 May 2023 Fri, 12 May 2023 2

省 Add

Packs

Packs

5

Pack Size

10

below. Alternatively, select from your Previous Orders.

Item#

71000-0010

Up to 2 standard

months

Product

DA : DANSAC 71000-0010 TRAVEL TISSUES

> 2 standard

months

Total Benefits: \$23.85

Action

Legend:

Stoma

1

Up to 1 standard

month

#### Submitted Carts

Q Show

Q Show

Q Show

Q Show

Q Show

March 2023

July 2022

May 2022

October 2021

November 2022

The following carts have been submitted into the system. You will receive an email shortly once it has been checked and processed.

Regular Order

Regular Order

Regular Order

Regular Order

Two Month Issue

Tue, 07 Mar 2023

Tue, 22 Nov 2022

Tue, 12 Jul 2022

Wed, 18 May 2022

Thu, 28 Oct 2021

Wed, 08 Mar 2023

Thu, 24 Nov 2022

Mon, 18 Jul 2022

Fri, 20 May 2022

Mon, 01 Nov 2021

4

2

2

2

1

| Action | Entitlement Month | Submitted Date   | Payment Date                   | Processed Date | Items | ayment  |
|--------|-------------------|------------------|--------------------------------|----------------|-------|---------|
| Q Show | Feb 2024          | Wed, 21 Feb 2024 | Wed, 21 Feb 2024               |                | 4     | \$10.00 |
| Q Show | Feb 2024          | Tue, 20 Feb 2024 | Tue, 20 Feb 20 <mark>24</mark> |                | 4     | \$0.00  |

4.0.7 🔻 🚱

X

0

G

0

+

Continue with the order through the portal process.